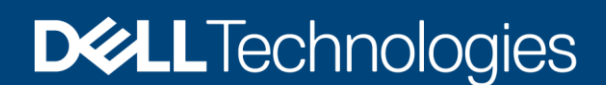

**Technical Whitepaper** 

# Onboard Dell Server Configuration Profile Policies from Windows Admin Center to Azure Arc for PowerEdge Servers

### Abstract

This white paper provides comprehensive guidance on onboarding Dell Server Configuration Profile (SCP) policies from Windows Admin Center to Azure Arc for PowerEdge server so that administrators can leverage those policies and monitor server compliance in Azure.

July 2023

### Revisions

| Date      | Description     |
|-----------|-----------------|
| June 2023 | Initial release |

### Acknowledgments

This paper was produced by the following:

Authors:

- Srikanth Kumar Kondru Software Senior Engineer
- Support: Ajit Parhi

The information in this publication is provided "as is." Dell Inc. makes no representations or warranties of any kind with respect to the information in this publication, and specifically disclaims implied warranties of merchantability or fitness for a particular purpose.

Use, copying, and distribution of any software described in this publication requires an applicable software license.

This document may contain certain words that are not consistent with Dell's current language guidelines. Dell plans to update the document over subsequent future releases to revise these words accordingly.

This document may contain language from third party content that is not under Dell's control and is not consistent with Dell's current guidelines for Dell's own content. When such third-party content is updated by the relevant third parties, this document will be revised accordingly.

Copyright © 2023 Dell Inc. or its subsidiaries. All Rights Reserved. Dell Technologies, Dell, EMC, Dell EMC and other trademarks are trademarks of Dell Inc. or its subsidiaries. Other trademarks may be trademarks of their respective owners. [7/14/2023] [565]

## Table of Contents

| 1 | Intro | duction                                          | 5  |
|---|-------|--------------------------------------------------|----|
| 2 | Prere | equisites                                        | 6  |
|   | 2.1   | Register Windows Admin Center gateway with Azure | 6  |
|   | 2.2   | Verify license details                           | 6  |
| 3 | Onbo  | pard policies into Azure                         | 8  |
|   | 3.1   | Sign-In to Azure                                 | 8  |
|   | 3.2   | Onboarding checklist                             | 9  |
|   | 3.3   | Onboard policies                                 | 10 |
| 4 | Ехро  | rt the onboarded policies report                 | 16 |
| 5 | Onbo  | pard updated SCP policies                        | 17 |
| 6 | Rem   | ediate SCP policies                              | 19 |
| 7 | Troul | bleshooting                                      | 20 |
|   | 7.1   | Prerequisite check failure                       | 20 |
|   | 7.2   | Onboarding checklist failure                     | 20 |
| 8 | Conc  | Slusion                                          | 22 |
|   | A.    | Technical Support and Resources                  | 22 |
|   | A.1 F | Related Resources                                | 22 |

### Acronyms

| Acronyms         | Expansion                                          |
|------------------|----------------------------------------------------|
| iDRAC            | Integrated Dell Remote Access Controller           |
| OMIMSWAC         | OpenManage Integration with Microsoft Windows      |
| MS API           | Microsoft Application Programming Interface        |
| SCP              | Server Configuration Profile                       |
| XXg (ex.14g,15g) | XXth Generation of Dell PowerEdge Server Platforms |
| WS19             | Windows Server 2019                                |
| WAC              | Windows Admin Center                               |
| SCP              | Server Configuration Profile                       |

## **Executive Summary**

This white paper walks you through the process of onboarding Server Configuration Profile (SCP) policies to Azure Arc using the OpenManage Integration extension. By doing so, you can effectively monitor server compliance using these policies in Azure.

## Intended Audience

The intended audiences of this document are IT administrators who use OMIMSWAC to onboard SCP policies to Azure Arc to monitor PowerEdge servers.

## 1 Introduction

Azure Arc is the one of the primary management tools for resource management at cloud and hybrid platform. By using Azure Integration feature in OpenManage Integration extension, you can use Azure portal in addition to the on-premises management with Windows Admin Center for server monitoring.

Maintaining compliance with Dell SCP policies is crucial for administrators throughout the life cycle of PowerEdge servers. The Azure Integration feature is designed to assist administrators in this endeavor. With the help of OpenManage Integration extension, you can easily onboard Dell SCP policies to Azure Arc. This enables you leverage these policies and monitor server compliance in Azure.

Before getting started, make sure to review the prerequisites for this process. See Prerequisites.

To begin onboarding policies into Azure, see Onboarding policies into Azure.

If you want to export a report on the onboarded policies, see Export the Onboarded Policies Report.

In case you want to update your SCP policies, see Update SCP Policies.

Lastly, if you encounter any non-compliant SCP policies, see Remediate SCP Policies.

### 2 Prerequisites

Ensure your PowerEdge server meets the following prerequisites before you onboard SCP policies to Azure Arc:

- You have an Azure subscription.
- WAC gateway is registered into Azure. For more information, see <u>Register Windows Admin</u> <u>Center gateway with Azure</u>.
- Server is registered and connected to Azure Arc. For more information, see Microsoft document.
- Server is of PowerEdge server 14G and above models.
- Server has Windows Server 2016 or later versions of operating system.
- Server has a valid "OMIWAC Premium License" installed. For more information, see <u>Verify</u> <u>License Details</u>.
- Server should not be part of any cluster.

**Note:** If any of the prerequisite checks fail, OMIMSWAC blocks the onboarding policies to the Azure Arc. For more information, see <u>Troubleshooting</u> section 7.1.

### 2.1 Register Windows Admin Center gateway with Azure

For information about registering Windows Admin Center with Azure, see Microsoft documents.

### 2.2 Verify license details

In OMIMSWAC, you can view node details and their licenses from the iDRAC inventory. The iDRAC inventory attributes are optimized to improve usability.

Perform the following steps to check license details:

- 1. In the Windows Admin Center, connect to a server or cluster.
- 2. In the left pane of the Windows Admin Center, under **EXTENSIONS**, click **Dell OpenManage Integration**.
- 3. In the **View** drop-down, select **Overview**, and then click the **iDRAC Details** link on the right-side corner of **System Details** section to view more about the license details.
- 4. To view the license details, click on a license attribute name. For example, iDRAC9 Enterprise License, OME Server Configuration Management, OMIWAC Premium License for PowerEdge, and more.

| × C (Powert                      | Edge R440 -                    |                  |                                |                          |                         |
|----------------------------------|--------------------------------|------------------|--------------------------------|--------------------------|-------------------------|
| View : Overview V Action V       |                                |                  |                                |                          |                         |
| Overview (                       | ) 🛈                            |                  |                                |                          | 1                       |
| ⊗ <b>1</b><br>Health             | Unknown<br>Secured Core (BIOS) | Unlocked         | Unknown<br>Hardware Compliance | OMIWAC License           | S Expired<br>Warranty ① |
| Azure Integration ()             |                                |                  |                                |                          |                         |
| Integration Status 🛛 🖉 Signed In |                                |                  | Policy Status 🛛 🖉 Policy C     | Onboard <u>Configure</u> |                         |
| System Details                   |                                |                  |                                |                          | iDRAC Details           |
| Node Name                        |                                | Model            | Pov                            | werEdge R440             |                         |
| Manufacturer                     | Dell Inc.                      | Service Tag      |                                |                          |                         |
| URL                              |                                | Firmware Version |                                |                          |                         |
| IPMI Version                     | 2.0                            | DNSRacName       |                                |                          |                         |
| MAC Address                      |                                | iDRAC License -  | Status                         |                          |                         |
| OMIWAC License - Status          | 0                              |                  |                                |                          |                         |

Figure 1: Verify license details from Overview page

| 11 items 1 selected $	imes$ Search                          | Q                                                                                                    |
|-------------------------------------------------------------|----------------------------------------------------------------------------------------------------|
| Attribute Name                                              | Attribute Value                                                                                                    |
| DNSDomainName                                               |                                                                                                    |
| URLString                                                   |                                                                                                    |
| iDRAC9 Enterprise License - Status                          | <ul> <li>Image: A start of the start of the start of</li></ul> |
| OME Server Configuration Management - Status                | 0                                                                                                    |
| OMIWAC Premium License for PowerEdge - Status               | 0                                                                                                    |
| ProductDescription                                          | This system component pro                                                                                                    |
| IPMIVersion                                                 | 2.0                                                                                                    |
| DNSRacName                                                  |                                                                                                    |
| FirmwareVersion                                             |                                                                                                    |
| PermanentMACAddress                                         |                                                                                                    |
| InfrastructureLockStatus                                    | <u>6</u>                                                                                                    |
| icense Details                                              | $\sim$                                                                                                    |
| License Description<br>OMIWAC Premium License for PowerEdge |                                                                                                    |
| License Primary Status<br>OK                                |                                                                                                    |

Figure 2: iDRAC details pop-up page

7

**Note**: Ensure that OMIWAC premium licenses are installed on all cluster nodes to use the Azure feature. For more information about OMIWAC premium licensing, see <u>OMIMSWAC user's guide</u>.

### 3 Onboard policies into Azure

In OMIMSWAC, when you click **Azure Integration** in the **View** drop-down menu, the extension checks if your server meets all the prerequisites that are mentioned in the previous section. If the prerequisites are satisfied, you can proceed with onboarding the policies.

To onboard policies into Azure, perform the following steps:

Step 1: Sign-In to Azure

Step 2: Onboarding Checklist

Step 3: Onboard Policies

### 3.1 Sign-In to Azure

Perform the following steps to sign-in to Azure:

- 1. In the View drop-down, click Azure Integration.
- 2. Click Sign In. A Sign in pop-up window appears. For more information, see Microsoft document.
  - Once the signing is done, the status changes to **Signed In**.
  - If the user had already signed-in to azure, then also status is shown as Signed In.

| Dell OpenMar                                                  | nage Integration                                                                           |
|---------------------------------------------------------------|--------------------------------------------------------------------------------------------|
| × 8                                                           | (PowerEdge R440 )                                                                          |
| View : Azure Integration 🗸                                    | Action 🗸                                                                                   |
| Dell Infrastructure Man<br>Integrate Dell Infrastructure mana | agement at-scale from Azure Portal<br>agement capabilities into Azure and get the benefits |
| Learn more on Azure policies                                  | đ                                                                                          |
| Step 1: Sign in to Azure                                      |                                                                                            |
| Sign In                                                       |                                                                                            |

#### Figure 3: Sign-in

8

**Note**: Alternatively, you can also sign in to Azure from the **Overview** page. In **Azure Integration** section, click **Sign-in** to go to the Azure integration page. Sign-in pop-up window appears for you to sign in to the Azure.

| Dell OpenMana                        | ge Integration      | Dell OpenManage Integration  |
|--------------------------------------|---------------------|------------------------------|
| Overview (                           | ) 🖯                 | Overview ( ) 🗇               |
| © 1                                  | Unknown             | S 1 O Unknown                |
| Health                               | Secured Core (BIOS) | Health Secured Core (BIOS)   |
| Azure Integration ()                 |                     | Azure Integration ①          |
| Integration Status <b>0</b> Not sign | ed In Sign In       | Integration Status Signed In |

Figure 4: Sign-In from Overview page (before and after Sign-In status)

Once you have signed-In, step 2: Onboarding Checklist section is enabled.

| PowerEdge R440 -    |                                                   |                                                                      |
|---------------------|---------------------------------------------------|----------------------------------------------------------------------|
|                     | )                                                 |                                                                      |
| Action 🗸            |                                                   |                                                                      |
| ment capabilities i | nto Azure and g                                   | et the benefits                                                      |
|                     |                                                   |                                                                      |
|                     |                                                   |                                                                      |
|                     | Action V<br> ement at-sca<br>ment capabilities in | Action<br>ement at-scale from Azi ment capabilities into Azure and g |

Figure 5: Sign-in status

**Note**: Sign-in to Azure is handled by Microsoft Windows Admin Center APIs and Dell extension does not have any control over it.

### 3.2 Onboarding checklist

After the **step 2**: **Onboarding Checklist** is enabled, OMIMSWAC verifies the following requirements to ensure that both the user and the cluster are ready for onboarding policies:

User must have the following permissions to successfully onboard the SCP policies into Azure. These permissions include the ability to:

- create and manage policy assignments
- create and manage policy definitions
- create and manage policy exemptions
- create and manage policy sets

For more information about roles, see Microsoft document.

Ensure server is assigned to the registered resource group and the same resource group is not deleted in the Azure.

After all the onboarding checklists are met, the next step 3: Onboard Policies is enabled.

| n more on Azur   |                                                                    |                                                                                 | passing of the                                                                  | Azure and g                                                            | et the benefits                                                        |
|------------------|--------------------------------------------------------------------|---------------------------------------------------------------------------------|---------------------------------------------------------------------------------|------------------------------------------------------------------------|------------------------------------------------------------------------|
|                  | e policies (                                                       | 3                                                                               |                                                                                 |                                                                        |                                                                        |
| 1: Sign in to Az | ure                                                                |                                                                                 |                                                                                 |                                                                        |                                                                        |
| Signed In        |                                                                    |                                                                                 |                                                                                 |                                                                        |                                                                        |
| 2: Onboarding    | Checklist                                                          |                                                                                 |                                                                                 |                                                                        |                                                                        |
|                  |                                                                    |                                                                                 |                                                                                 |                                                                        |                                                                        |
| F                | p 1: Sign in to Az<br>Signed In<br>p 2: Onboarding<br>Show Details | p 1: Sign in to Azure<br>Signed In<br>p 2: Onboarding Checklist<br>Show Details | p 1: Sign in to Azure<br>Signed In<br>p 2: Onboarding Checklist<br>Show Details | p 1: Sign in to Azure Signed In p 2: Onboarding Checklist Show Details | p 1: Sign in to Azure Signed In p 2: Onboarding Checklist Show Details |

Figure 6: Onboarding check list show details

9

Click Show Details to see the list of checklists and their status.

| Dell Opei                | Onboarding Checklist                                                                                                  |        |      |
|--------------------------|----------------------------------------------------------------------------------------------------|--------|------|
| × 3                      | Name                                                                                                    | Status | Help |
|                          | Server is assigned to the registered resource group in Azure                                                          | 0      |      |
| View : Azure Integra     | Signed-in user has permission to create and manage policy assignments in the resource group of the node in Azure Arc. | 0      |      |
| Dell Infrastruct         | Signed-in user has permission to create and manage policy definitions in the resource group of the node in Azure Arc. | 0      |      |
| Integrate Dell Infrastru | Signed-in user has permission to create and manage policy exemptions in the resource group of the node in Azure Arc.  | 0      |      |
| Learn more on Azu        | Signed-in user has permission to create and manage policy sets in the resource group of the node in Azure Arc.        | 0      |      |
| 🔍 Step 1: Sign in to A   |                                                                                                    |        |      |
| Signed In                |                                                                                                    |        |      |
| j≣ Step 2: Onboardin     |                                                                                                    |        |      |
| Show Details             |                                                                                                    |        |      |

Figure 7: Onboarding checklist pop-up page

### 3.3 Onboard policies

£

After the **Step 3: Onboard Policies** is enabled, click **View Subscription Details** to view the subscription and resource group info.

| Dell OpenManage Integration                                                                                                    | Azure Subscriptio                                                     | n Details |
|----------------------------------------------------------------------------------------------------|-----------------------------------------------------------------------|-----------|
| Image: Construction in the second second | Azure Account<br>Azure Subscription<br>Resource Group<br>Azure Region |           |
| Signed In Step 2: Onboarding Checklist Step 3: Onboard Policies View Subscription Details                                                                                                    |                                                                       |           |

Figure 8: View subscription details

After the policies are fetched, **Onboard Policies** button is enabled.

| Onboarded De | ll SCP policy version 1.1.0.0 |  |
|--------------|-------------------------------|--|
| Onboard Pol  | cies                          |  |

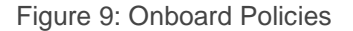

1

Click **Onboard Policies** to view the applicable policies for upload. **Onboard Dell Server Configuration Profile Policies for Azure Arc** pane appears on the right. In this pane, the following policy category is shown:

 Dell Server Hardware configuration policy: This policy checks whether the server has Dell Technologies recommended BIOS, and iDRAC configurations.

Checks are sub-categoried into:

- 1. BIOS policy
  - o ProcVirtualization\_Enabled
  - ProcX2Apic\_Enabled
  - SriovGlobalEnable\_Enabled
  - AcPwrRcvry\_On
  - AcPwrRcvryDelay\_Random
- 2. iDRAC policy

• OS-BMC.1.AdminState\_Enabled

All policies are shown as selected, and you can choose the policies based on your requirements.

| 8                             | (PowerEdge R440 -                                                             | Onboard Dell Server Configuration Profile (SCP) policies recommended below into Azure Arc. Once<br>onboarded, log into the Azure and verify the compliance status of your node.          |
|-------------------------------|-------------------------------------------------------------------------------|----------------------------------------------------------------------------------------------------|
| View : Azure Integration      | Action V                                                                      | You have already onboarded Dell SCP policy version 1.0.0.0. Do you want to onboard the same version again?                                                                               |
| tegrate Dell Infrastructure m | anagement capabilities into Azure and get the benefits of full-stack manageme | 6 Policies Onboarded                                                                                                    |
| Learn more on Azure polici    | <u>8</u> 0                                                                    | Dell Server Hardware Configuration Policy                                                                                                    |
| Step 1: Sign in to Azure      |                                                                               | ProcVirtualization_Enabled                                                                                                    |
| Signed In                     |                                                                               | Z ProcX2Apic_Enabled                                                                                                    |
|                               |                                                                               | SriovGlobalEnable_Enabled                                                                                                    |
| Step 2: Onboarding Check      | ist                                                                           | AcPwrRcvry_On                                                                                                    |
|                               |                                                                               | AcPwrRcvryDelay_Random                                                                                                    |
| Show Details                  |                                                                               | • S-BMC.1.AdminState_Enabled                                                                                                    |
| Step 3: Onboard Policies      | View Subscription Details                                                     | This operation may take few minutes. Once onboarded, use the Azure portal to check compliance.                                                                                           |
| Onboarded Dell SCP            | policy version 1.0.0.0                                                        | A If you have multiple order under the same subscription and enhanded with the same policies                                                                                             |
| Onboard Policies              |                                                                               | a nyou have manuple modes under the same subscription and onboarded with the same policies,<br>updating the policy for one node will automatically apply the changes to all other nodes. |

Figure 10: Onboard policies

If you clear the selected policy for the first time, an alert popup will appear, as shown below.

| Onboard SCP Policies                                                                                                    |                                                  |
|----------------------------------------------------------------------------------------------------|--------------------------------------------------|
| Dell Technologies recommends onboarding the defa<br>you clear any policy checkbox, that policy will be rem<br>in Azure. | ult selected policies. If<br>noved from the node |
|                                                                                                    | ОК                                               |

Figure 11: Policy uncheck alert pop-up

**Note**: Alternatively, you can also click the **Configure** link from the **Overview** page which will redirect to "**Onboard Dell Server Configuration Profile Policies for Azure Arc**" popup window in Azure page.

| Dell OpenMana                    | ge Integration                          |          |                              |                        |
|----------------------------------|-----------------------------------------|----------|------------------------------|------------------------|
| Overview (                       | ) ①<br>② Unknown<br>Secured Core (BIOS) | Unlocked | Unknown Hardware Compliance  | Ø<br>OMIWAC License    |
| Azure Integration ()             |                                         |          |                              |                        |
| Integration Status 🛛 🖉 Signed In | 3                                       |          | Policy Status 🛛 🔗 Policy Onb | poard <u>Configure</u> |

Figure 12: Configure link from Overview page

1. Click **Onboard** to onboard the policies into Azure.

| e | Onboard Dell Server Configuration Profile Policies for Azure Arc<br>ard Dell Server Configuration Profile (SCP) policies recommended below into Azure Arc.<br>onboarded, log into the Azure and verify the compliance status of your node. |
|---|----------------------------------------------------------------------------------------------------|
|   | You have already onboarded Dell SCP policy version 1.0.0.0. Do you want to onboard the<br>same version again?                                                                                                    |
| 5 | Policies Onboarded                                                                                                    |
| D | ell Server Hardware Configuration Policy                                                                                                    |
| V | ProcVirtualization_Enabled                                                                                                    |
| V | ProcX2Apic_Enabled                                                                                                    |
| ~ | SriovGlobalEnable_Enabled                                                                                                    |
| ~ | AcPwrRcvry_On                                                                                                    |
| ~ | OS-BMC:1AdminState_Enabled                                                                                                    |
|   | This operation may take few minutes. Once onboarded, use the Azure portal to check<br>compliance.                                                                                                    |
|   | If you have multiple nodes under the same subscription and onboarded with the same<br>policies, updating the policy for one node will automatically apply the changes to all other<br>nodes.                                               |
|   | Cancel Onboard                                                                                                    |
|   |                                                                                                    |
|   |                                                                                                    |

Figure 13: Onboard Dell Server Configuration Profile Policies to Azure Arc

**Note**: If you have multiple nodes under the same subscription and onboarded with the same policies, updating the policy for one node will automatically apply the changes to all other nodes.

After you click **Onboard**, the popup closes and the onboarding of the policies to Azure begins. Policies are created in Azure, along with their corresponding policy definitions and assignments.

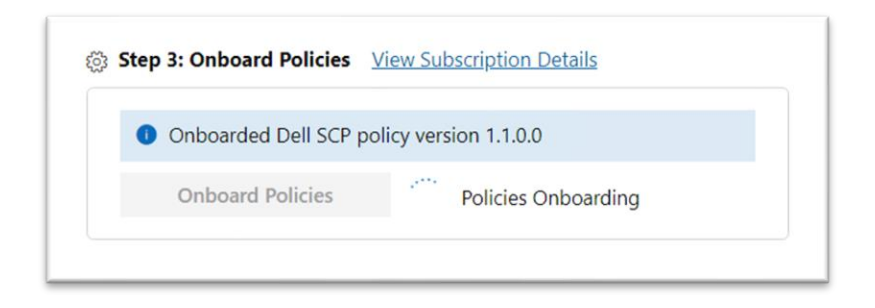

Figure 14: Onboarding Policies

 After the onboarding is complete, View Details and Export Details links appear. If success or failure, you receive notifications along with additional context to understand the status better.

|                         | policy version 1000             |                |
|-------------------------|---------------------------------|----------------|
|                         |                                 |                |
| <b>Onboard Policies</b> | Policies Opboarded View Details | Export Details |

Figure 15: Policies Onboarded- status

3. Click View Details to view the details of each policy creation and assignments status.

| Dell OpenManage Integration                                                                                                    | Policy Onboarding Status 🛇                  |   |         |
|----------------------------------------------------------------------------------------------------|---------------------------------------------|---|---------|
| PowerEdge R440 -                                                                                                    | ▲ Dell Server Hardware Configuration Policy |   |         |
| View : Azure Integration V Action V                                                                                                    | ProcVirtualization_Enabled                  | 0 | Success |
|                                                                                                    | ProcX2Apic_Enabled                          | 0 | Success |
| Dell Infrastructure Management at-scale from Azure Portal                                                                                                | SriovGlobalEnable_Enabled                   | 0 | Success |
| Integrate Dell Infrastructure management capabilities into Azure and get the benefits of full-stack m                                                    | AcPwrRcvry_On                               | 0 | Success |
| ● Learn more on Azure policies                                                                                                    | AcPwrRcvryDelay_Random                      | 0 | Success |
| ्, Step 1: Sign in to Azure                                                                                                    | OS-BMC.1.AdminState_Enabled                 | 0 | Success |
| <ul> <li>Signed In</li> <li>i≡ Step 2: Onboarding Checklist</li> <li>Show Details</li> <li>Step 3: Onboard Policies View Subscription Details</li> </ul> |                                             |   |         |
| Onboarded Dell SCP policy version 1.0.0.0                                                                                                    |                                             |   |         |
| Onboard Policies Onboarded View Details Export Details                                                                                                   |                                             |   |         |
|                                                                                                    |                                             |   |         |
|                                                                                                    |                                             |   | Close   |

Figure 16: Policies Onboarded- View Details

Once the policies are successfully onboarded to Azure, you can view the onboarded policies in the Azure portal. For more information, see <u>Microsoft document</u>.

|                                                                                     | $\mathcal{P}$ Search resources, services, and docs (G+/)                                                                                | E 🗣 🗘 🎕 🕐 🖉 💻 📲                                                                           |
|-------------------------------------------------------------------------------------|----------------------------------------------------------------------------------------------------|-------------------------------------------------------------------------------------------|
| Home ><br>Policy   Definition                                                       | Policies > Policy<br>itions …                                                                                                    | X                                                                                         |
| Search     Overview     Getting started     Compliance                              | «     + Policy definition     Constraints     Refresh       Scope     Definition type       AzD1N-BDC-Openmana     All definition types | Category Search                                                                           |
| <ul><li>Remediation</li><li>Events</li></ul>                                        | The export to GitHub experience has been deprecated due to scalability issues. We are I                                                 | ooking to introduce a similar experience using SDK in our documentation.                  |
| Authoring           O         Definitions           Assignments         Assignments | Name ↑↓     Definition location ↑↓       Image: Dell [Image: Dell]     Hardware Configuration Policy     AzD1N-BDC-Openman              | Policies ↑↓     Type ↑↓     Definition type ↑↓       iage     6     Custom     Initiative |

Figure 17: Policy definition in Azure portal

| ■ Microsoft Azure                                                   | resources, services, and docs (G+/)                   |                                          | S & Q & J =                 |                      | 0   |
|---------------------------------------------------------------------|-------------------------------------------------------|------------------------------------------|-----------------------------|----------------------|-----|
| Home > Policies > Policies > Policy   Assignments                   | > Policy                                              |                                          |                             |                      | ×   |
| ₽ Search «                                                          | $\begin{tabular}{lllllllllllllllllllllllllllllllllll$ | 💍 Refresh                                |                             |                      |     |
| Overview     Getting started     Compliance                         | Scope                                                 | Definition type All definition types     | Search                      |                      |     |
| <ul> <li>Compliance</li> <li>Remediation</li> <li>Events</li> </ul> | Total Assignments ①<br>17                             | Initiative Assignments ①                 | Policy Assignments ①<br>5 💽 |                      |     |
| Authoring                                                           | Assignment name  ↑↓                                   | Scope ↑↓                                 |                             | Туре ↑↓              |     |
| Assignments                                                         | [Dell] Hardware Config     [Dell] Exempted Policy     | AzD1N-BDC-Openmana<br>AzD1N-BDC-Openmana | age-                        | Initiative<br>Policy | ••• |

Figure 18: Policy assignment in Azure Portal

| ■ Microsoft Azure $P$ Search resources, ser      | vices, and docs (G+/)            |                           | D G          | Q      | © ©        | ন্দ   |                  | - (      |
|--------------------------------------------------|----------------------------------|---------------------------|--------------|--------|------------|-------|------------------|----------|
| Home > Policies > Policy > [D                    | ell] [] Hardware Configu         | ration Policy >           |              |        |            |       |                  |          |
| [Dell] [] Hardware                               | Configuration Policy             |                           |              |        |            |       |                  | $\times$ |
| 🛱 Assign initiative 🖉 Edit definition 📋 Duplicat | e definition 📋 Delete initiative |                           |              |        |            |       |                  |          |
|                                                  |                                  |                           |              |        |            |       |                  |          |
| Name : [Dell] [] Hardware Configuratio           | n Policy                         | Definition location : AzE | D1N-BDC-Open | manage | -          |       |                  |          |
| Description : [Dell] Hardware Configuratio       | n Policy                         | Definition ID : /su       | bscriptions/ |        |            |       | /provider        |          |
| Category : HW Attributes                         |                                  | Type : Cus                | stom         |        |            |       |                  |          |
| Version :                                        |                                  |                           |              |        |            |       |                  |          |
| Policies (6) Groups (2) Parameters (0) JSO       | N Assignments (1)                |                           |              |        |            |       |                  |          |
| Filter by reference ID, policy name or ID        | Type : All selected Evaluation   | ype : All selected        |              |        |            |       |                  |          |
| Policy ↑↓                                        | Reference ID ↑↓                  | Туре ↑↓                   |              | Eva    | luation ty | pe †↓ | Default effect 🔱 |          |
| O [Dell][Server][Hardware]SystemAttribute        | ProcVirtualization_Enabled       | Custom                    |              | Aut    | omated     |       | AuditIfNotExists |          |
| O [Dell][Server][Hardware]SystemAttribute        | ProcX2Apic_Enabled               | Custom                    |              | Aut    | omated     |       | AuditIfNotExists |          |
| [Dell][Server][Hardware]SystemAttribute          | SriovGlobalEnable_Enabled        | Custom                    |              | Aut    | omated     |       | AuditIfNotExists |          |
| O [Dell][Server][Hardware]SystemAttribute        | AcPwrRcvry_On                    | Custom                    |              | Aut    | omated     |       | AuditIfNotExists |          |
| O [Dell][Server][Hardware]SystemAttribute        | AcPwrRcvryDelay_Random           | Custom                    |              | Aut    | omated     |       | AuditIfNotExists |          |
| O [Dell][Server][Hardware]SystemAttribute        | OS-BMC.1.AdminState_Enabled      | Custom                    |              | Aut    | omated     |       | AuditIfNotExists |          |

Figure 19: SCP policy details in Azure portal

|                                                                                     |                                    | ,P Search resources, services, and docs (G+/) |                  |                                  | 5 6 0 <i>R</i>     |  |
|-------------------------------------------------------------------------------------|------------------------------------|-----------------------------------------------|------------------|----------------------------------|--------------------|--|
| ne > Policies >                                                                     |                                    |                                               |                  |                                  |                    |  |
| ell] [ ] Hard                                                                       | ware Configuration P               | olicy 🖈 …                                     |                  |                                  |                    |  |
| View definition 🧳 Edit assignment 🕞                                                 | Assign to another scope 🔋 Delete a | ssignment 👻 Create Remediation Task 🧭 Create  | exemption        |                                  |                    |  |
| Essentials                                                                          |                                    |                                               |                  |                                  |                    |  |
| me : [Del] Hardware                                                                 | Configuration Policy               |                                               | Scope            | : AzD1N-BDC-Openmanage           |                    |  |
| scription : [Dell] Hardware                                                         | Configuration Policy               |                                               | Excluded scopes  |                                  |                    |  |
| ignment ID : /subscriptions/                                                        | /resourceGrou                      | s/                                            | /mach Definition | : [Del] [ Hardware Configuration | Policy             |  |
| Compliant                                                                           | 100%<br>Tout of 1                  | - 1 · Compliant                               | O<br>out of 6    |                                  |                    |  |
| oups Policies Non-compliant resou                                                   | rces Events                        | All compliance states                         | 1 I              |                                  |                    |  |
|                                                                                     | †↓ Effect                          | lype 1 Compliance state                       |                  | ↑↓ Non-Compliant Resources       | ↑↓ Total resources |  |
| same                                                                                | Auditif                            | NotExists O Compliant                         |                  | 0                                | 1                  |  |
| [Dell][Server][Hardware]SystemAttribute                                             |                                    | NotEviste O Compliant                         |                  | 0                                | 1                  |  |
| IDell][Server][Hardware]SystemAttribute     IDell][Server][Hardware]SystemAttribute | Auditri                            | weizhous Compilain                            |                  |                                  |                    |  |

Figure 20: Policy compliance in Azure portal

**Note:** The policy compliance report is available on Azure Arc as well as in the OMIMSWAC Confguration Recommendation page, providing a consistent management experience.

### 4 Export the onboarded policies report

Once the policies are successfully onboarded to Azure Arc (As mentioned in section 3.1 to 3.3), you can export the details of the onboarded policies in an Excel (.xls) file.

Click Export Details to download the details.

| Step 3: Onboard Policies | View Subscription Details |                             |
|--------------------------|---------------------------|-----------------------------|
| Onboarded Dell SCP p     | olicy version 1.1.0.0     |                             |
| Onboard Policies         | Policies Onboarded        | View Details Export Details |
|                          |                           |                             |

Figure 21: Export details

| e Home Inse          | ert D                                                                                                    | Draw                                                                                                    | Page Layo                                                                                                    | out                                                                                                    | Formulas                                                                                                    | Data                                                                                                    | R                                                                                          | eview                                                                                            | View                                                                                                    | Help                                                                                                    |
|----------------------|----------------------------------------------------------------------------------------------------|----------------------------------------------------------------------------------------------------|----------------------------------------------------------------------------------------------------|----------------------------------------------------------------------------------------------------|----------------------------------------------------------------------------------------------------|----------------------------------------------------------------------------------------------------|--------------------------------------------------------------------------------------------|--------------------------------------------------------------------------------------------------|----------------------------------------------------------------------------------------------------|----------------------------------------------------------------------------------------------------|
| ▼ 1                  | ×                                                                                                    | √ f                                                                                                    | x                                                                                                    |                                                                                                    |                                                                                                    |                                                                                                    |                                                                                            |                                                                                                  |                                                                                                    |                                                                                                    |
|                      |                                                                                                    |                                                                                                    |                                                                                                    |                                                                                                    |                                                                                                    |                                                                                                    |                                                                                            |                                                                                                  |                                                                                                    |                                                                                                    |
|                      |                                                                                                    |                                                                                                    |                                                                                                    |                                                                                                    |                                                                                                    |                                                                                                    |                                                                                            |                                                                                                  |                                                                                                    |                                                                                                    |
| Not set              | Custor                                                                                                    | mer Com                                                                                                    | nmunication                                                                                                    | *                                                                                                    | Pub                                                                                                    | lic                                                                                                    |                                                                                            | •                                                                                                | Intern                                                                                                    | nal Use                                                                                                    |
| А                    |                                                                                                    |                                                                                                    |                                                                                                    | В                                                                                                    |                                                                                                    |                                                                                                    | С                                                                                          |                                                                                                  | D                                                                                                    | E                                                                                                    |
| Subscription Info De | tails                                                                                                    |                                                                                                    |                                                                                                    |                                                                                                    |                                                                                                    |                                                                                                    |                                                                                            |                                                                                                  |                                                                                                    |                                                                                                    |
| Server Name :        |                                                                                                    |                                                                                                    |                                                                                                    |                                                                                                    |                                                                                                    |                                                                                                    |                                                                                            |                                                                                                  |                                                                                                    |                                                                                                    |
| Azure Account :      |                                                                                                    |                                                                                                    |                                                                                                    |                                                                                                    |                                                                                                    |                                                                                                    |                                                                                            |                                                                                                  |                                                                                                    |                                                                                                    |
| Azure Subscription : |                                                                                                    |                                                                                                    |                                                                                                    |                                                                                                    |                                                                                                    |                                                                                                    |                                                                                            |                                                                                                  |                                                                                                    |                                                                                                    |
| Resource Group :     |                                                                                                    |                                                                                                    |                                                                                                    |                                                                                                    |                                                                                                    |                                                                                                    |                                                                                            |                                                                                                  |                                                                                                    |                                                                                                    |
| Azure Region :       |                                                                                                    |                                                                                                    |                                                                                                    |                                                                                                    |                                                                                                    |                                                                                                    |                                                                                            |                                                                                                  |                                                                                                    |                                                                                                    |
| Policy Uploaded Tim  | ne :                                                                                                    |                                                                                                    |                                                                                                    |                                                                                                    |                                                                                                    |                                                                                                    |                                                                                            |                                                                                                  |                                                                                                    |                                                                                                    |
|                      |                                                                                                    |                                                                                                    |                                                                                                    |                                                                                                    |                                                                                                    |                                                                                                    |                                                                                            |                                                                                                  |                                                                                                    |                                                                                                    |
|                      |                                                                                                    |                                                                                                    |                                                                                                    |                                                                                                    |                                                                                                    |                                                                                                    |                                                                                            |                                                                                                  |                                                                                                    |                                                                                                    |
|                      |                                                                                                    |                                                                                                    |                                                                                                    |                                                                                                    |                                                                                                    |                                                                                                    |                                                                                            |                                                                                                  |                                                                                                    |                                                                                                    |
|                      | Not set<br>A<br>ubscription Info De<br>erver Name :<br>zure Account :<br>zure Subscription :<br>eesource Group :<br>zure Region :<br>olicy Uploaded Tim | Not set Custor<br>A<br>ubscription Info Details<br>erver Name :<br>zure Account :<br>zure Account :<br>zure Group :<br>zure Region :<br>olicy Uploaded Time : | Not set Customer Com A ubscription Info Details erver Name : zure Account : zure Account : zure Group : zure Region : olicy Uploaded Time : | Not set     Customer Communication       A     ubscription Info Details       erver Name :     zure Account :       zure Subscription :     esource Group :       zure Region :     olicy Uploaded Time : | Not set     Customer Communication       A     B       ubscription Info Details     B       erver Name :     2       zure Account :     2       zure Subscription :     B       esource Group :     Customer Communication :       olicy Uploaded Time :     Customer Communication : | Not set     Customer Communication     Public       A     B       ubscription Info Details     B       erver Name :     2       zure Account :     2       zure Subscription :     B       esource Group :     2       zure Region :     0       olicy Uploaded Time :     0 | Not set     Customer Communication     Public       A     B       ubscription Info Details | Not set     Customer Communication     Public       A     B     C       ubscription Info Details | Initial insert     Draw     Page Exposit     Formulas     Draw     Review       Image Exposit     Formulas     Draw     Formulas     Draw     Review       Image Exposit     Formulas     Draw     Formulas     Draw     Review       Image Exposit     Formulas     Draw     Formulas     Draw     Review       Image Exposit     Formulas     Draw     Formulas     Draw     Review       Image Exposit     Image Exposit     Image Exposit     Image Exposit     Image Exposit       Image Exposit     Image Exposit     Image Exposit     Image Exposit     Image Exposit       Image Exposit     Image Exposit     Image Exposit     Image Exposit     Image Exposit       Image Exposit     Image Exposit     Image Exposit     Image Exposit     Image Exposit       Image Exposit     Image Exposit     Image Exposit     Image Exposit     Image Exposit       Image Exposit     Image Exposit     Image Exposit     Image Exposit     Image Exposit       Image Exposit     Image Exposit     Image Exposit     Image Exposit     Image Exposit       Image Exposit     Image Exposit     Image Exposit     Image Exposit     Image Exposit       Image Exposit     Image Exposit     Image Exposit     Image Exposit     Image | Not set     Customer Communication     Public     Interr       A     B     C     D       ubscription Info Details     Interr     Interr       zure Account :     Interr     Interr       zure Account :     Interr     Interr       count :     Interr     Interr       isource Group :     Interr     Interr       olicy Uploaded Time :     Interr     Interr |

Figure 22: Export details - Excel file

## 5 Onboard updated SCP policies

After policies are onboarded in Azure Arc, it's essential to keep the policies up to date. In OMIMSWAC, you receive a notification whenever a new version of the policy is available. To update the policy, click "**Onboard Policies**".

**Note:** If a new version of Dell SCP policy is available, you receive a notification with a message stating "*A new version of Dell SCP policy <version number> is available for update. Go to Azure Integration from View menu or Overview page and onboard the policies into Azure Arc."* 

| ole for update. Go to<br>bage and onboard |
|-------------------------------------------|
|                                           |

Figure 23: Notification for new SCP policy version

When a new version of the onboarded policy is available, a notification appears. Follow the steps mentioned in section 3 and click **Onboard Policies**. The version of the policy, which is currently present in Azure, is displayed in **Step 3: Onboarded Policies** section.

| Step 3: Onboard Policies | View Subscription Details                                    |
|--------------------------|--------------------------------------------------------------|
| Onboarded Dell SCP p     | olicy version 1.1.0.0                                        |
| Onboard Policies         | Policies Onboarded <u>View Details</u> <u>Export Details</u> |
|                          |                                                              |

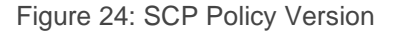

**Onboard Dell Server Configuration Profile Policies for Azure Arc** pane appears on the right. View the version details of the policy being uploaded.

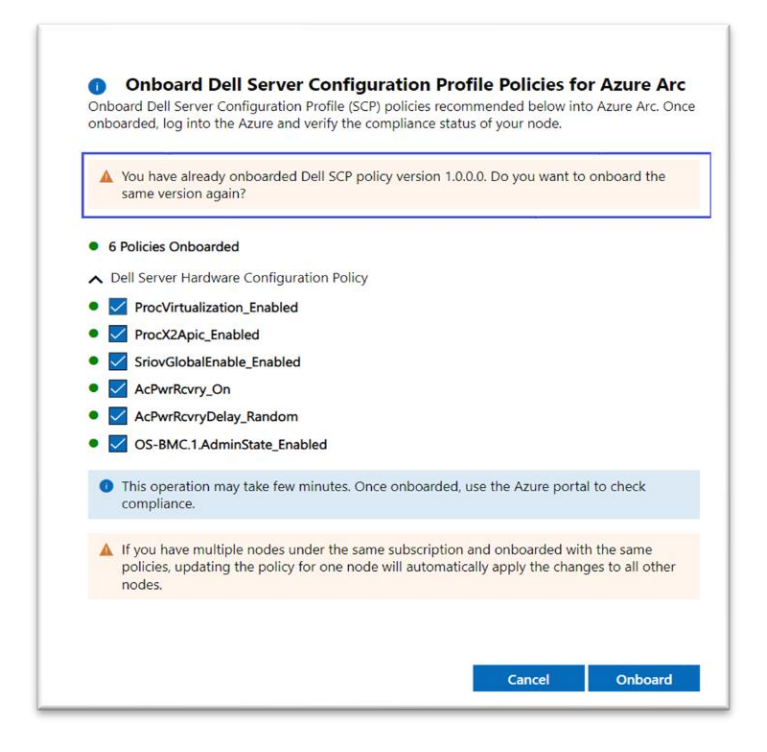

Figure 25: SCP policy version pane

**Note:** If Dell SCP policies have already been onboarded in Azure, you will see a "green" circular icon displayed next to the checkbox in the "Onboard Dell Server Configuration Profile Policies for Azure Arc" pane.

### 6 Remediate SCP policies

After you onboard the policies into Azure Arc (see <u>Onboard policies into Azure</u>), you can use OpenManage Integration with Windows Admin Center to manage Dell SCP policy compliance. This includes remediating Dell SCP policy to fix any non-compliant policies.

| × 🗗                       | (PowerEdge R440 -              |          |          |
|---------------------------|--------------------------------|----------|----------|
| View : Compliance 🗸       | Configuration Recommend        | ation 🗸  | Action 🗸 |
| Recommendation            |                                |          |          |
| ecommendation Summary     |                                |          |          |
| heck if your node is comp | liant with Dell recommended po | olicies. |          |
|                           |                                |          |          |

Figure 26: Check Recommendation using Configure Recommendation

From the **View** drop-down, click **Compliance** and then from the next drop-down menu, click **Configuration Recommendation**. Next, click **Check Recommendation** to automatically compare the recommended rules packaged together in the Dell SCP policy definitions with the server configurations. These rules include configurations addressing the hardware, high-level compatibility, and security configurations.

| Dell OpenManage Integration | Apply Recommendation                                                                                                    |
|-----------------------------|----------------------------------------------------------------------------------------------------|
|                             | Automatic Fixes         By default, policies with Not-recommended status are selected. You can exclude optional policies, if any. To fix the Recommendations in hardware configuration policies, nodes must be restarted. Select any one restart option to start the remediation operation on click Apply. This may take some time. <ul> <li>Dell Hardware Configuration Policy</li> <li>BIOS Configuration Policy</li> <li>Remediation of the above policies shall bring the hardware configuration settings as per Dell recommended values. Also, selection of NIC or BIOS shall involve rebooting of the nodes. Please select below one of the reboot orbitor</li> </ul> |
| Overall Recommendation      |                                                                                                    |

Figure 27: Apply Recommendation

You can view the compliance report that is generated. If any server configurations are found to be noncompliant by Dell SCP Policies, you can then proceed to fix them using **Apply Recommendation**. On the **Apply Recommendation** pane, follow the recommendations to fix the compliance issues. Click **Apply** to resolve issues listed below **Automatic Fixes** for Dell Hardware Configuration Policy.

## 7 Troubleshooting

### 7.1 Prerequisite check failure

When you click **Azure Integration**, the extension checks if your server meets all the prerequisites that are mentioned in the "Prerequisite" section.

If any prerequisite checks fail, you are redirected to the **Prerequisite** page instead of the Azure Integration main page. You see an error banner message that displays showing the status and recommendations for the prerequisite checks. Follow the recommendations to resolve the prerequisite issues.

| (PowerEdge R440 -                                                                                                    |                                                                                                    |                                                                                                    |                                                                    |
|----------------------------------------------------------------------------------------------------|----------------------------------------------------------------------------------------------------|----------------------------------------------------------------------------------------------------|--------------------------------------------------------------------|
|                                                                                                    |                                                                                                    |                                                                                                    |                                                                    |
| Action V                                                                                                    |                                                                                                    |                                                                                                    |                                                                    |
| Infrastructure Management at-sca                                                                                                    | le from Azure Portal                                                                                                    |                                                                                                    |                                                                    |
| ate Dell Infrastructure management capabilities i                                                                                                    | nto Azure and get the benefits of full-st                                                                                                    | tack management using Azure Arc.                                                                                                    |                                                                    |
| rn more on Azure policies 😅                                                                                                    |                                                                                                    |                                                                                                    |                                                                    |
|                                                                                                    |                                                                                                    |                                                                                                    |                                                                    |
|                                                                                                    |                                                                                                    |                                                                                                    |                                                                    |
| One or more presequirite checks are unsuccess                                                                                                    | ful. See the recommendation for more                                                                                                    | dataile                                                                                                    |                                                                    |
| One or more prerequisite checks are unsuccess                                                                                                    | ful. See the recommendation for more                                                                                                    | details.                                                                                                    | <ul> <li>C Refresh</li> </ul>                                      |
| One or more prerequisite checks are unsuccess                                                                                                    | ful. See the recommendation for more                                                                                                    | details.                                                                                                    | Refresh                                                            |
| One or more prerequisite checks are unsuccess<br>Criteria                                                                                                    | ful. See the recommendation for more<br>Status                                                                                                    | Recommendation                                                                                                    | • 🖒 Refresh                                                        |
| One or more prerequisite checks are unsuccess<br>Criteria<br>WAC Gateway Registration                                                                        | ful. See the recommendation for more<br>Status                                                                                                    | details.<br>Recommendation                                                                                                    | • 🖒 Refresh                                                        |
| One or more prerequisite checks are unsuccess<br>Criteria<br>WAC Gateway Registration<br>License                                                             | ful. See the recommendation for more<br>Status                                                                                                    | details.<br>Recommendation                                                                                                    | <ul> <li>C Refresh</li> </ul>                                      |
| One or more prerequisite checks are unsuccess<br>Criteria<br>WIC Cateway Registration<br>License<br>Anare Act Integration                                    | ful. See the recommendation for more Status                                                                                                    | details. Recommendation Ensure that the node is registered and connected to the Asure Arc. For more information on                   | C Refresh     Azure Arc onboarding, see <u>Merroaft document</u>   |
| One or more prerequisite checks are unsuccess<br>Criteria<br>WAC Getenay Registration<br>Lienne<br>Azure Arc Integration<br>Supported OS                     | ful. See the recommendation for more Status                                                                                                    | details.  Recommendation  Recommendation  Ensure that the node is registered and connected to the Azure Arc. For more information on | Cresh                                                              |
| One or more prerequisite checks are unsuccess<br>Criteria<br>Wik Gatewy Registration<br>Lionnie<br>Aure Arc Integration<br>Supported DS<br>Supported Puttorm | ful. See the recommendation for more Status Status | details.                                                                                                    | C) Refresh     Acure Arc onboarding, see <u>Microsoft document</u> |

Figure 28: Prerequisite check failure

### 7.2 Onboarding checklist failure

If any of the checklist requirements fail, see the recommendations on the **Onboarding Checklist** section for a fix. After the issue is fixed, click **Refresh** to get the latest status.

|                                                                             | (Folier Luge Kino -                                                                                                   |
|-----------------------------------------------------------------------------|----------------------------------------------------------------------------------------------------|
| View : Azure Integratio                                                     | on 🗸 Action 🗸                                                                                                    |
| Dell Infrastructure<br>Integrate Dell Infrastructure<br>Learn more on Azure | e Management at-scale from Azure Portal<br>ure management capabilities into Azure and get the benefits<br>policies cf |
| 💫 Step 1: Sign in to Azu                                                    | re                                                                                                    |
| Signed In                                                                   |                                                                                                    |
| ≣ Step 2: Onboarding C                                                      | Thecklist                                                                                                    |
| Show Details                                                                |                                                                                                    |
|                                                                             | cies View Subscription Details                                                                                        |
| Step 3: Onboard Polic                                                       |                                                                                                    |

Figure 29: Onboarding checklist failure status

|                      | ,                                                                          |        |                                                        |
|----------------------|----------------------------------------------------------------------------|--------|--------------------------------------------------------|
|                      | Name                                                                       | Status | Help                                                   |
| View : Azure Inte    | Server is assigned to the registered resource group in Azure               | 0      | Ensure that the resource group is not deleted in Azure |
| The With Pacare Inte | Signed-in user has permission to create and manage policy assignments in   | 0      | More Info                                              |
| Dell Infrastrue      | Signed-in user has permission to create and manage policy definitions in t | 0      | More Info                                              |
| ntegrate Dell Infras | Signed-in user has permission to create and manage policy exemptions in    | 0      | More Info                                              |
| Learn more on A      | Signed-in user has permission to create and manage policy sets in the res  | 0      | More Info                                              |
| 👌 Step 1: Sign in t  |                                                                            |        |                                                        |
| Signed In            |                                                                            |        |                                                        |
| Step 2: Onboarc      |                                                                            |        |                                                        |
| 1000                 |                                                                            |        |                                                        |

Figure 30: Onboarding checklist pop-up page - Failure Status

In case you encounter an onboarding checklist failure that is related to resource groups, refer to the Microsoft links provided in the Help column. For the first onboarding checklist item, follow these steps to address the issue:

- Verify that the resource group has not been deleted in the Azure. If it is deleted, create a resource group and assign the server to it. Then retry this operation from the beginning by navigating to the **Azure Integration** from the **View** menu.
- If the resource group is not deleted, rerun the **Step-2 Onboarding Checklist** step after a reasonable interval. Sometimes, the failure may be due to internal issues while fetching resource group information from Microsoft.

### 8 Conclusion

Using this white paper, one can easily use OMIMSWAC to onboard Dell SCP policies on Azure Arc for monitoring PowerEdge servers using Azure.

### A. Technical Support and Resources

For more information about the user documentation, see the OpenManage Integration with Microsoft Windows Admin Center product support page at <u>https://www.dell.com/support</u>.

### A.1 Related Resources

- OMIMSWAC's User's Guide, Release Notes, and Security Configuration Guide, see <u>link</u>.
- Microsoft Windows Admin Center Overview, see link.
- Connect hybrid machines to Azure from Windows Admin Center, see link.
- Connect hybrid machines to Azure using a deployment script, see link.
- Azure built-in roles, see <u>link</u>.
- Create and manage policies to enforce compliance, see link.
- Register Windows Admin Center with Azure, see link.